# 「設定(システム管理者)」 マニュアル

## Joruri CMS 2020

サイトブリッジ株式会社

2022年8月1日

### 目次

| I |
|---|
| 1 |
| 2 |
| 3 |
| 3 |
| 4 |
| 4 |
| 5 |
| • |

#### [1]設定

はじめに、本マニュアルはシステム管理者が対象となります。

CMS 全体で共通の設定が行えます。

#### 1-1 設定へのアクセス

管理画面の上部メニュー「システム」>「設定」をクリックします。

#### 設定一覧が表示されます。

| <b>Joruri</b> CMS   |              | プレビュー   公開画面   秘書広報課システム管理者 (joruri)   <mark>じょうるり市 v</mark>   ログアウト                                                                                                    |  |  |
|---------------------|--------------|----------------------------------------------------------------------------------------------------|--|--|
| CMS 🔻               | コンテンツ ディレクトリ | テンプレート サイト ユーザー ログ システム                                                                                                    |  |  |
| 設定                  | メンテナンス セッション | メール送信 リンクチェック ブラグイン 設定                                                                                                    |  |  |
| 設定                  | 設定一覧         |                                                                                                    |  |  |
| メンテナンスモード<br>操作ログ保存 | メンテナンスモード    |                                                                                                    |  |  |
| プロセスログ保存<br>ごみ箱保存   | メンテナンスモード    | 無効にする                                                                                                    |  |  |
| 管理画面<br>バージョン       | メンテナンス開始時刻   |                                                                                                    |  |  |
|                     | メンテナンス終了時刻   |                                                                                                    |  |  |
|                     | 操作ログ保存       |                                                                                                    |  |  |
|                     | 操作ログ保存期間     | 400 日                                                                                                    |  |  |
|                     | プロセスログ保存     |                                                                                                    |  |  |
|                     | プロセスログ保存期間   | 10 日                                                                                                    |  |  |
|                     | ごみ箱保存        |                                                                                                    |  |  |
|                     | ごみ箱保存期間      | 10 日                                                                                                    |  |  |
|                     | 管理画面         |                                                                                                    |  |  |
|                     | HEADタグ       | <pre><!-- Matomo--> <script> var _paq = window_paq = window_paq    []; /* tracker methods like "setCustomDimension" should be called before "trackPageView" */ _paq.push([trackPageView]); _paq.push([enableLinkTracking]); (function() { var u="https://matomo.joruri-cms.jp"; _paq.push([setSiteld', 2']); var d=dcurent, g=d_createElement['script'), s=d.getElementsByTagName('script')[0]; g.async=true; g.src=u+'matomo.js'; s.parentNode.insertBefore(g.s); })(); </script> </pre> |  |  |
|                     | バージョン        |                                                                                                    |  |  |
|                     | リリース         | Joruri CMS 2020 Release 1.2.2                                                                                                    |  |  |
|                     | バージョン        | 4.1.2                                                                                                    |  |  |
|                     | 配布番号         |                                                                                                    |  |  |

#### 1-2 メンテナンスモード

(1) 左ツリーより「メンテナンスモード」をクリックします。内容を入力後、[登録]をクリックします。

| 定<br>メンテナンスモード<br>操作ログ保存  | 設定編集 メンテナンス                     | 、モード                              |
|---------------------------|---------------------------------|-----------------------------------|
| プロセスログ保存<br>ごみ箱保存<br>管理画面 | [1] メンテナンスモード<br>[2] メンテナンス開始時刻 | ○ 有効にする <ul><li>● 無効にする</li></ul> |
|                           | [3] メンテナンス終了時刻                  |                                   |
|                           |                                 | 録營                                |

| [1]メンテナンスモード  | 「有効」「無効」を選択します。 |  |
|---------------|-----------------|--|
| [2]メンテナンス開始時刻 | 開始日時を設定します。     |  |
| [3]メンテナンス終了時刻 | 終了日時を設定します。     |  |

(2) ログイン画面にメンテナンスの開始日時と終了日時が表示されます。

メンテナンス中はシステム管理者以外ログインすることはできません。

| Joruri Conte<br>20  | ents Management Syste<br>20 Release 1.2.2          | m |
|---------------------|----------------------------------------------------|---|
| 現在メ<br>期間:2<br>2022 | ンテナンス中です。<br>022-08-01 15:30 から<br>-08-01 15:35 まで |   |
| ユーザーID              |                                                    |   |
| パスワード               |                                                    |   |
|                     | ログイン                                               |   |

#### 1-3 操作ログ保存

左ツリーより「操作ログ保存」をクリックします。

操作ログ保存期間を設定後、[登録]をクリックします。デフォルトは400日となっています。

| Joruri CMS                                                               |              | プレビュ・   | -   公開画面   秘 | 諸広報課 システム管理者(joruri) |
|--------------------------------------------------------------------------|--------------|---------|--------------|----------------------|
| CMS                                                                      | コンテンツ ディレクトリ | テンプレート  | サイト ユーザー     | ログシステム               |
| 操作ログ保存                                                                   | メンテナンス セッション | メール送信 リ | シクチェック プラグィ  | ン<br>設定              |
| 設定                                                                       | 設定編集 操作ログ保存  |         |              |                      |
| メンテナンスセート<br>操作ログ保存<br>プロセンログにたち                                         | 詳細           |         |              |                      |
| <ul> <li>ノロセスロク保存</li> <li>ごみ箱保存</li> <li>管理画面</li> <li>パージョン</li> </ul> | 操作ログ保存期間     | 400 日   |              |                      |
|                                                                          |              |         |              | 登録                   |

操作ログについては『「操作ログ」マニュアル』を参照してください。

#### 1-4 プロセスログ保存

左ツリーより「プロセスログ保存」をクリックします。

プロセスログ保存期間を設定後、[登録]をクリックします。デフォルトは 10 日となっています。

| Joruri CMS                                     | プレビュー   公開画面   秘書広報課 システム管理者 (joruri)                              |
|------------------------------------------------|--------------------------------------------------------------------|
| CMS                                            | コンテンツ ディレクトリ テンプレート サイト ユーザー ログ システム                               |
| プロセスログ保存                                       | メンテナンス セッション メール送信 リンクチェック プラグイン 設定                                |
| 設定<br>メンテナンスモード<br>操作ログ保存<br>プロセスログ保存<br>ごみ箱保存 | 設定編集       プロセスログ保存         詳細       ブロセスログ保存期間         10       日 |
| 「一ジョン                                          | 登録                                                                 |

プロセスログについては『「プロセスログ」マニュアル』を参照してください。

#### 1-5 ごみ箱保存

左ツリーより「ごみ箱保存期間」をクリックします。

ごみ箱保存期間を設定後、[登録]をクリックします。デフォルトは10日となっています。

| Joruri CMS                                             |                                    | プレと    | ピュー   公開師 | 画面   秘 | 書広報課 システ | ーム管理者(joruri) |
|--------------------------------------------------------|------------------------------------|--------|-----------|--------|----------|---------------|
| CMS 🔻                                                  | コンテンツ ディレクトリ                       | テンプレート | ታイト       | ユーザー   | ログ       | 5225A         |
| ごみ箱保存                                                  | メンテナンス セッション                       | メール送信  | リンクチェック   | プラグイ   | ン設定      |               |
| 設定<br>メンテナンスモード<br>操作ログ保存<br>プロセスログ保存<br>ごみ箱保存<br>管理画面 | <b>設定編集 ごみ箱保存</b><br>詳細<br>ごみ箱保存期間 | 10日    |           |        |          |               |
| /->=>                                                  |                                    |        |           |        | 登録       |               |

ごみ箱保存については『記事コンテンツマニュアル』を参照してください。

#### 1-6 管理画面

左ツリーより「管理画面」をクリックします。

HEAD タグを入力後、[登録]をクリックします。

| Joruri CMS                      |              | プレビュー   公開画面   秘書広報課 システム管理者(joruri)   じょうるり市                     | I ログアウト |
|---------------------------------|--------------|-------------------------------------------------------------------|---------|
| CMS                             | コンテンツ ディレクトリ | テンプレート サイト ユーザー ログ システム                                           |         |
| 管理画面                            | メンテナンス セッション | メール送信 リンクチェック ブラグイン 設定                                            |         |
| 設定                              | 設定編集 管理画面    |                                                                   |         |
| メンテナンスモード<br>操作ログ保存<br>プロセスログ保存 | 詳細           |                                                                   |         |
| <u>ごみ箱保存</u><br>管理画面<br>バージョン   | HEADタグ       | <lr><li><l-matomo></l-matomo></li><li><script></script></li></lr> |         |

#### 1-7 バージョン

左ツリーより「バージョン」をクリックします。

Joruri CMS のバージョンを確認することができます。

| Joruricms                       |              | プレビュー   公開画面   秘書広報課 システム管理者 (joruri) |
|---------------------------------|--------------|---------------------------------------|
| CMS                             | コンテンツ ディレクトリ | テンプレート サイト ユーザー ログ システム               |
| バージョン                           | メンテナンス セッション | メール送信 リンクチェック プラグイン 設定                |
| 設定                              | 設定編集 バージョン   |                                       |
| メンテナンスモード<br>操作ログ保存<br>プロセスログ保存 | 詳細           |                                       |
| ごみ箱保存                           | リリース         | Joruri CMS 2020 Release 1.2.2         |
| バージョン                           | バージョン        | 4.1.2                                 |
|                                 | 配布番号         |                                       |
|                                 |              |                                       |
|                                 | 4            | 登録                                    |